Dive into data and UX With Beusable

All-in-One Data Analytics Tool

# 뷰저블 애널리틱스 코드 설치 가이드

2020-10-07

FOUR GRIT

Copyright © 2020 4Grit. All rights reserved.

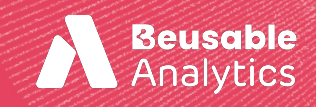

**FOUR GRIT** 

Beusable

Beusably

### 부저블 애널리틱스는 2가지의 트래킹 코드 설치 방법을 제공합니다. 사용자 환경 및 편의에 따라 코드 설치를 완료해주세요.

목차

- **1.** 수동 설치 방법 (기본)
- 2. Google Tag Manager 활용 설치 방법

### 1. 수동 설치 방법 (기본)

#### 1. 수동 설치 방법 (기본) > 트래킹 코드 확인

뷰저블 애널리틱스 대시보드 화면에서 <코드 안내> 버튼을 클릭해주세요.

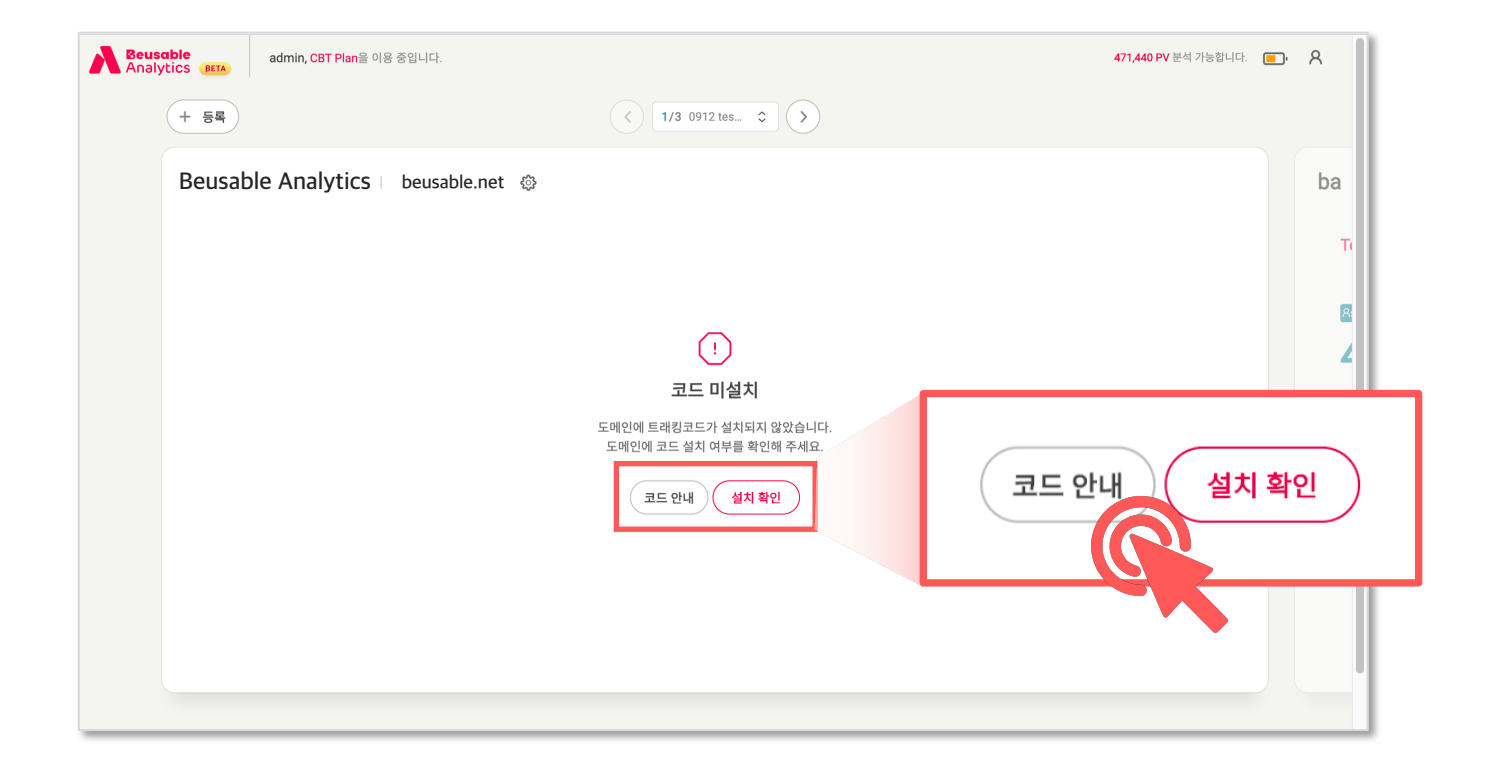

#### 1. 수동 설치 방법 (기본) > 트래킹 코드 복사 ----

<복사> 버튼을 클릭하여 트래킹 코드를 복사해주세요.

| Beusable<br>Analytics (BETA) | admin, CBT Plan을 이용 중입니다.                                                                                                    | 471,440 PV 분석 가능합니다. 💼 🤉 |                                                                                                    |
|------------------------------|----------------------------------------------------------------------------------------------------|--------------------------|----------------------------------------------------------------------------------------------------|
| + 등록                         | < 1/3 0912 tes C                                                                                                    |                          | Tips                                                                                                    |
| Beus                         | ble Analytics beusable.net @<br>코드 설치 안내                                                                                                    | ba                       | Q. 모든 페이지에<br>코드를 따로 설치해야하나요?                                                                                                    |
|                              | <pre></pre> <pre></pre> |                          | 예시로 여정을 추적하려는 서<br>브도메인이 www/auth 뿐이<br>고, 그외 서브도메인에서는 여<br>정 추적을 원하지 않으신다면<br>www/auth 서브도메인을 갖<br>는 모든 하위 페이지에만 발급<br>된 코드를 설치하면 됩니다.<br>(www, auth의 공통 영역에<br>설치하도록 권장) |
|                              |                                                                                                    |                          | 설치하도록 권장)                                                                                                    |

#### 1. 수동 설치 방법 (기본) > 트래킹 코드 설치

복사한 트래킹 코드를 아래와 같이 해당 페이지의 </body> 태그 앞에 삽입해주세요!

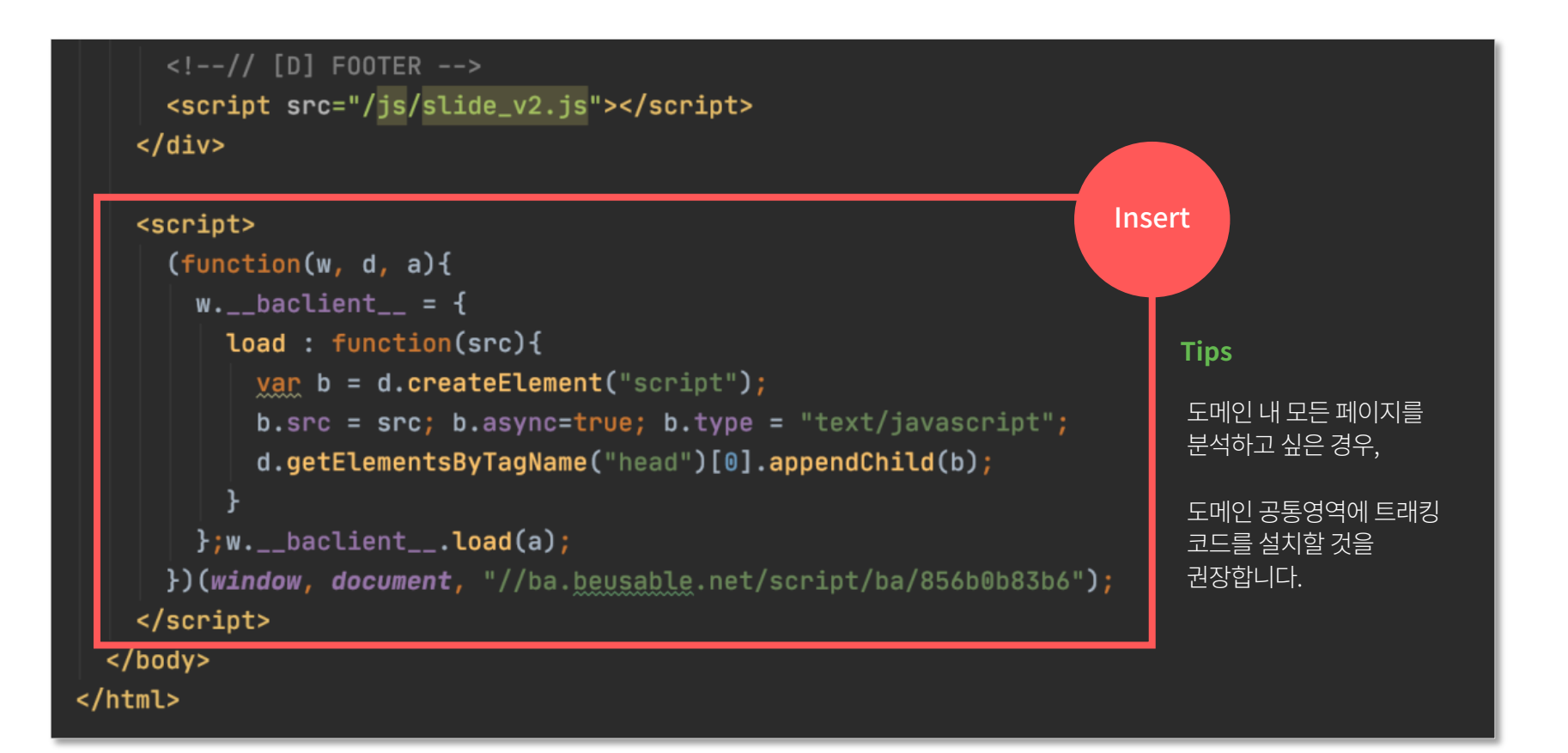

#### 1. 수동 설치 방법 (기본) > 코드 설치 확인 -

<설치 확인> 버튼을 클릭하여 트래킹 코드 설치 여부를 확인해주세요.

| Analytics admin, CBT Plan을 이용 중입니다. |                                                    | 471,440 PV 분석 가능합니다. 💼 🔒                                 |
|-------------------------------------|----------------------------------------------------|----------------------------------------------------------|
| + 55                                | < 1/3 0912 tes \$                                  |                                                          |
| Beusable Analytics   beusable.net   |                                                    | ba                                                       |
|                                     |                                                    | π                                                        |
|                                     |                                                    |                                                          |
|                                     | ()                                                 |                                                          |
|                                     | 코드 미설치                                             | ×                                                        |
|                                     | 도메인에 트래킹코드가 설치되지 않았습니다.<br>도메인에 코드 설치 여부를 확인해 주세요. | ▶ 트래킹 코드가 설치 된 페이지의 URL을 입력해 주세요. 코드 설치 여부를 확인하실 수 있습니다. |
|                                     | 코드 안내 설치 확인                                        | beusable.net × 확인                                        |
|                                     |                                                    |                                                          |
|                                     |                                                    |                                                          |
|                                     |                                                    |                                                          |
|                                     |                                                    |                                                          |

#### 1. 수동 설치 방법 (기본) > 데이터 분석 실행 확인

트래킹 코드 설치 확인이 되면 해당 도메인의 상태값은 <u>'분석중'</u>으로 변경됩니다. 그리고 최대2시간 뒤 상태값이 <u>'실행'</u>으로 변경되고 <Journey Report> 버튼이 활성화됩니다.

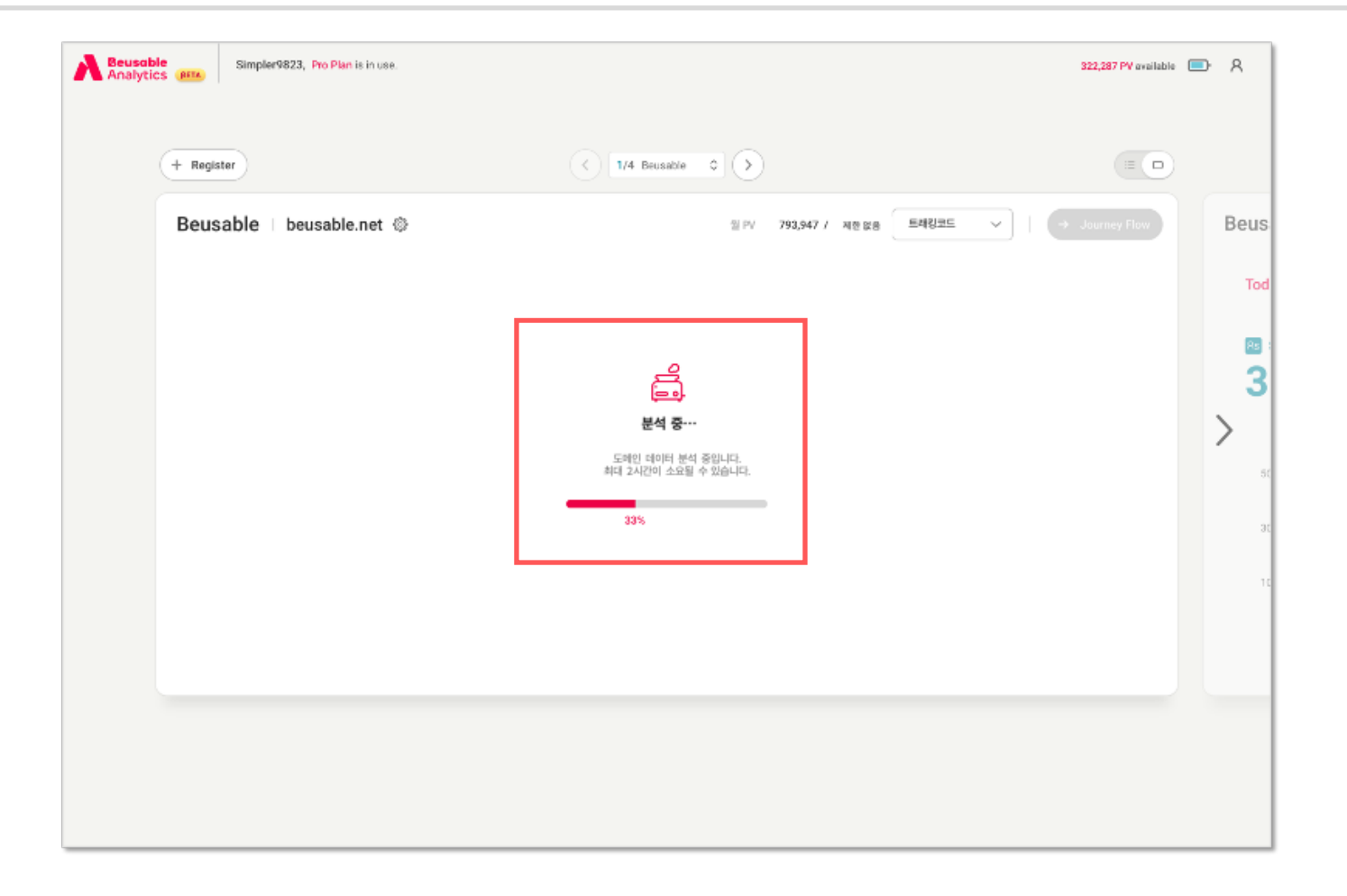

Google Tag Manager 화면에서 <새 태그 추가> 버튼을 클릭해주세요.

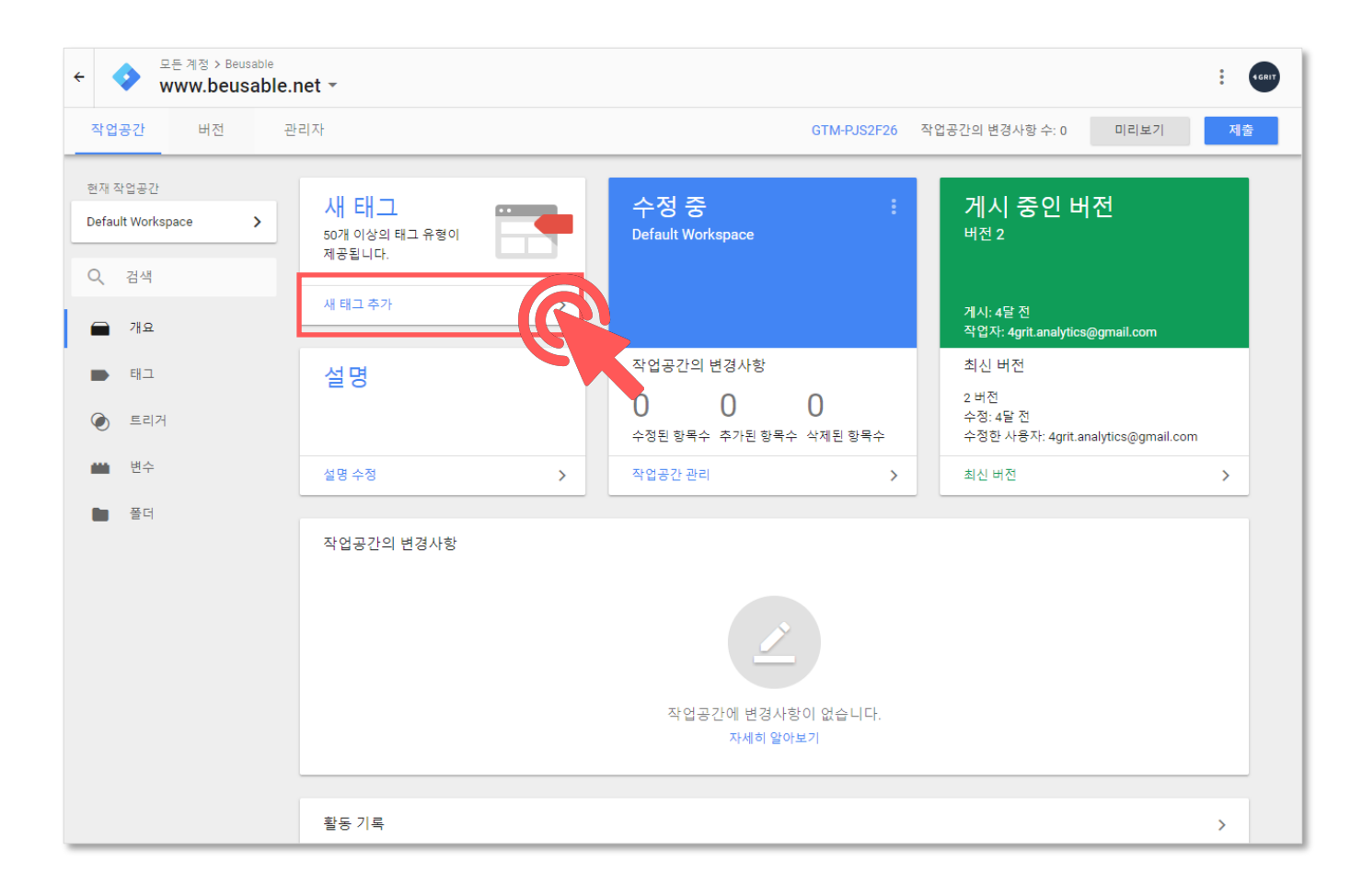

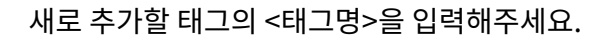

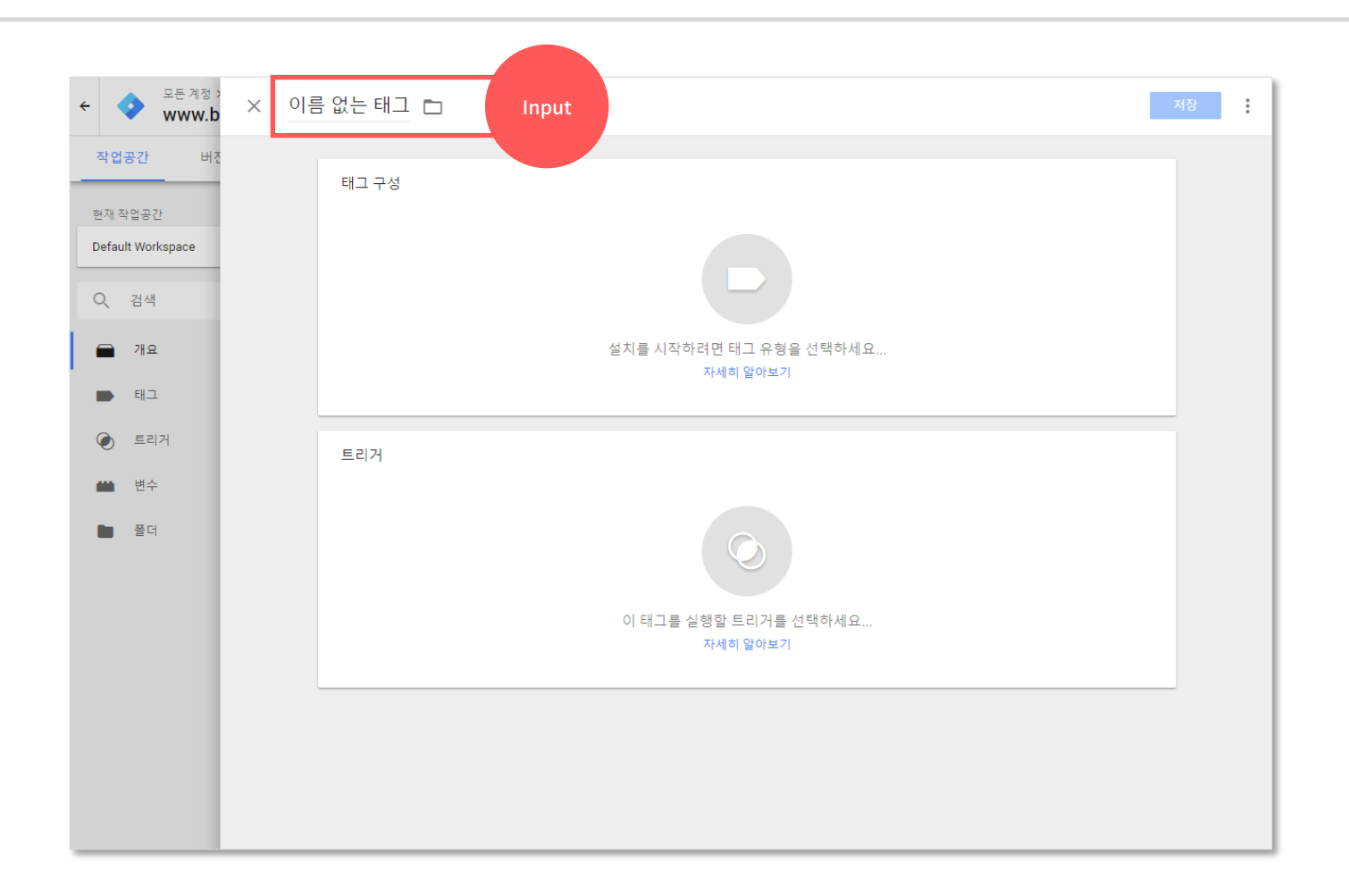

다음으로 <태그 구성> 박스를 클릭해주세요.

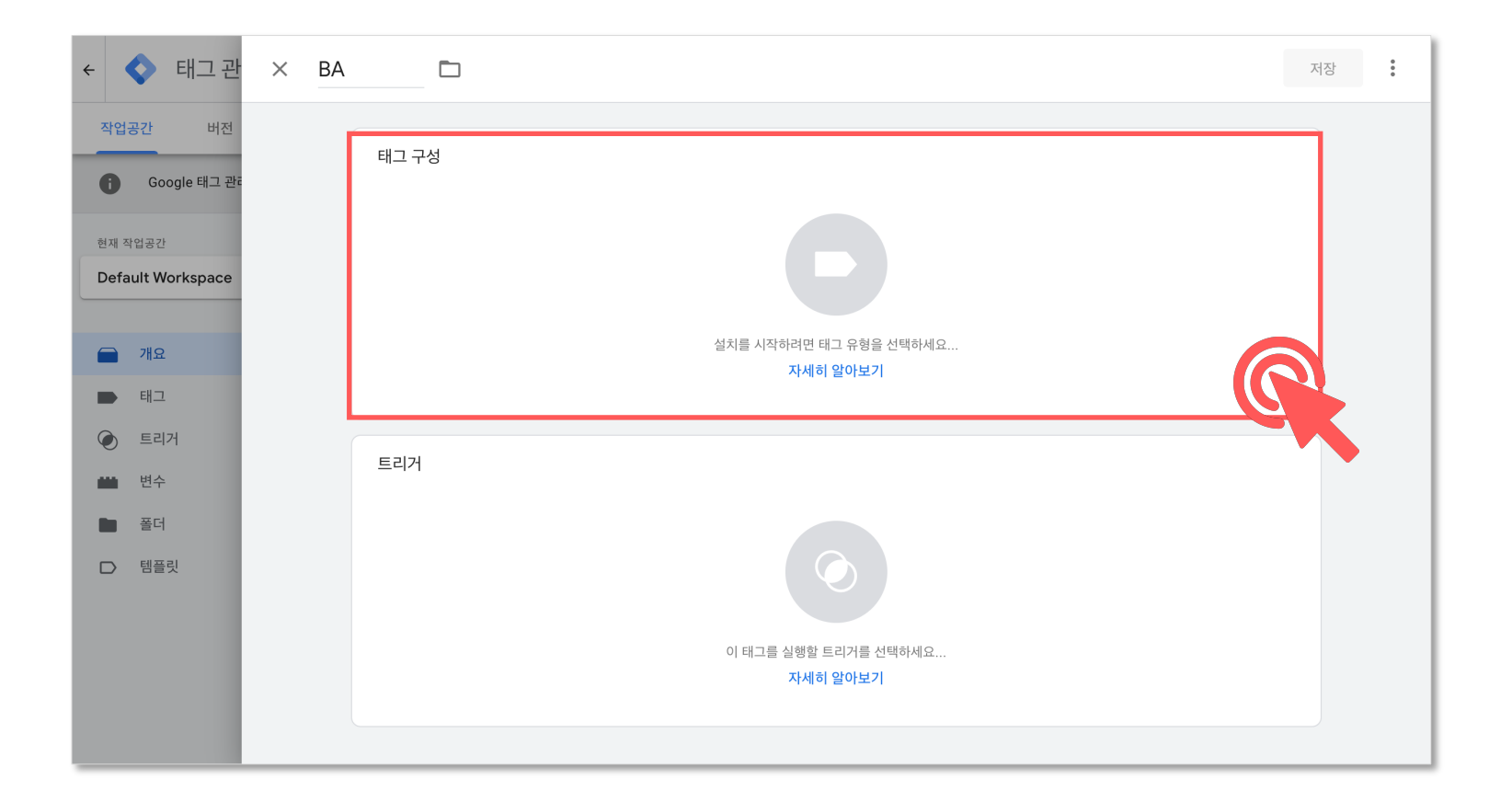

태그 유형 선택에서 <맞춤 HTML> 태그 유형을 클릭해주세요.

| × BA 🗖                | × 태그 유형 선택 Q                                                                                                    |
|-----------------------|----------------------------------------------------------------------------------------------------|
| 태그 구성                 | ▶ 커뮤니티 템플릿 갤러리에서 더 많은 태그 유형을 찾아보세요. ▶                                                                                                    |
|                       | Google Ads                                                                                                    |
|                       | 플러드라이트 카운터       Google Marketing Platform                                                                                                    |
|                       | 플러드라이트 판매     Image: Comparison of Comparison of Comparison |
| 설치를 시작하려면 태그 유형을 선택하시 | 전환 링커<br>Google                                                                                                    |
| 자세히 알아보기              | Google Optimize<br>Google Marketing Platform                                                                                                    |
| 트리거                   | Google 설문조사 웹사이트 만족도           Google Marketing Platform                                                                                                    |
|                       | 맞춤설정                                                                                                    |
|                       | <> 맞着 HTML<br>맞着 HTML 태그                                                                                                    |
| 이 태그를 실행할 트리거를 선택하세요  | 맞춤 이미지           맞춤 이미지 태그                                                                                                    |
| 자세히 알아보기              | 더보기                                                                                                    |
|                       | ₩₩₩₩₩₩₩₩₩₩₩₩₩₩₩₩₩₩₩₩₩₩₩₩₩₩₩₩₩₩₩₩₩₩₩                                                                                                    |

HTML 텍스트 박스에 뷰저블 애널리틱스에서 발급받은 트래킹 코드를 삽입해주세요. ※ 트래킹 코드 발급은 수동 설치 방법(기본)의 5~6 페이지를 참고해주세요.

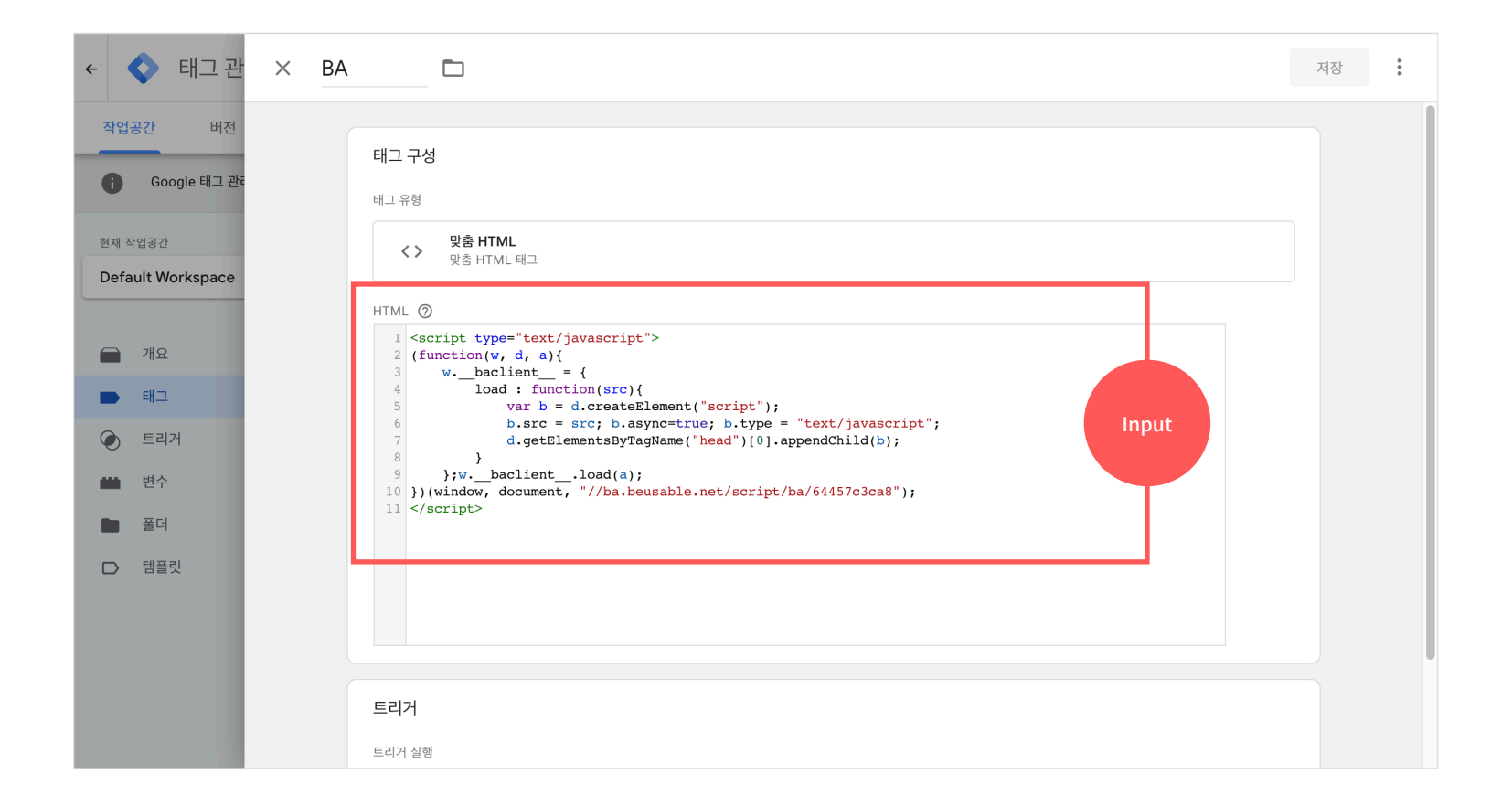

#### 다음은 트리거 박스를 클릭해주세요.

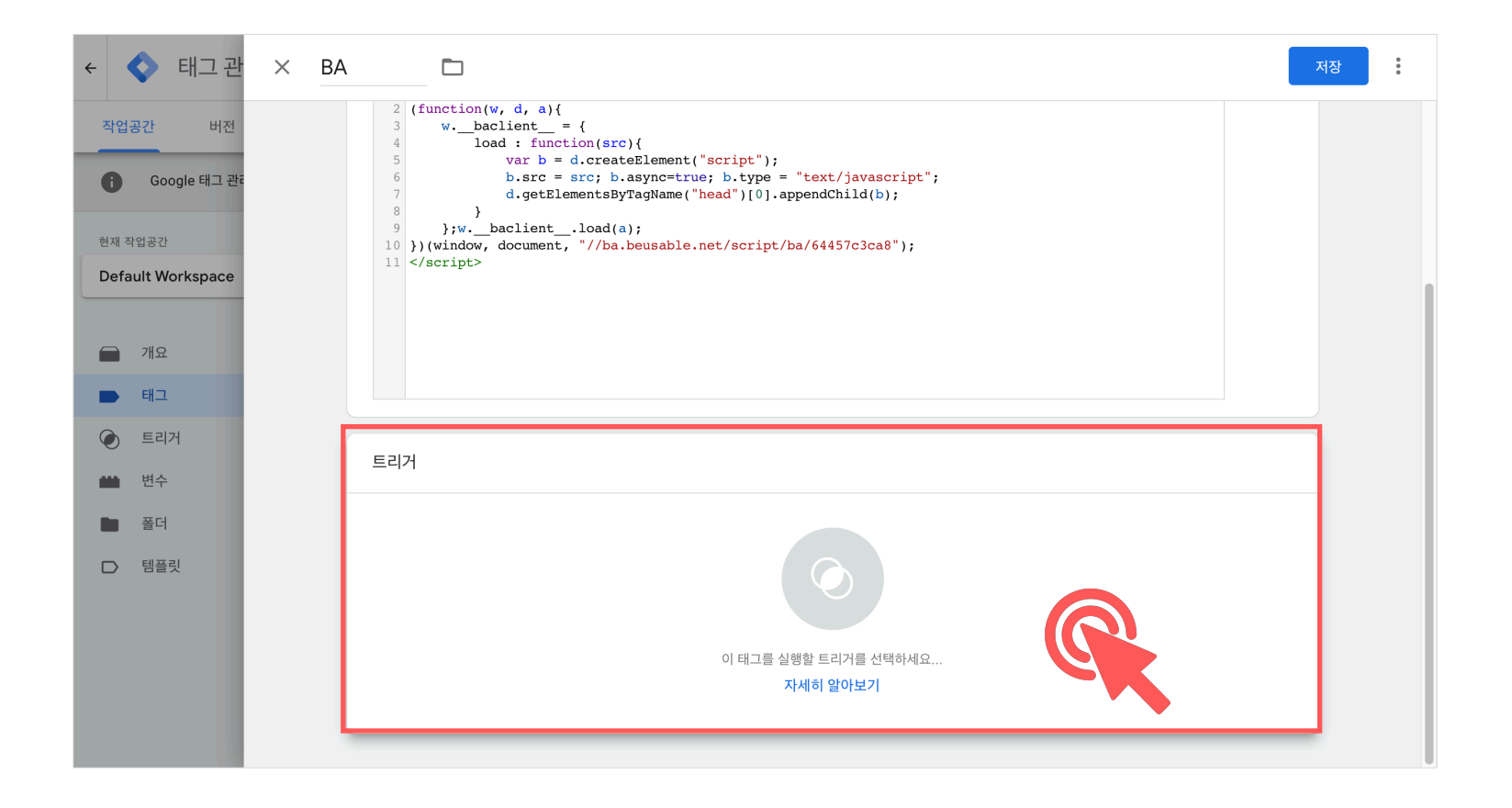

트리거(이름 : All Pages / 유형 : 페이지뷰)를 클릭해 주세요.

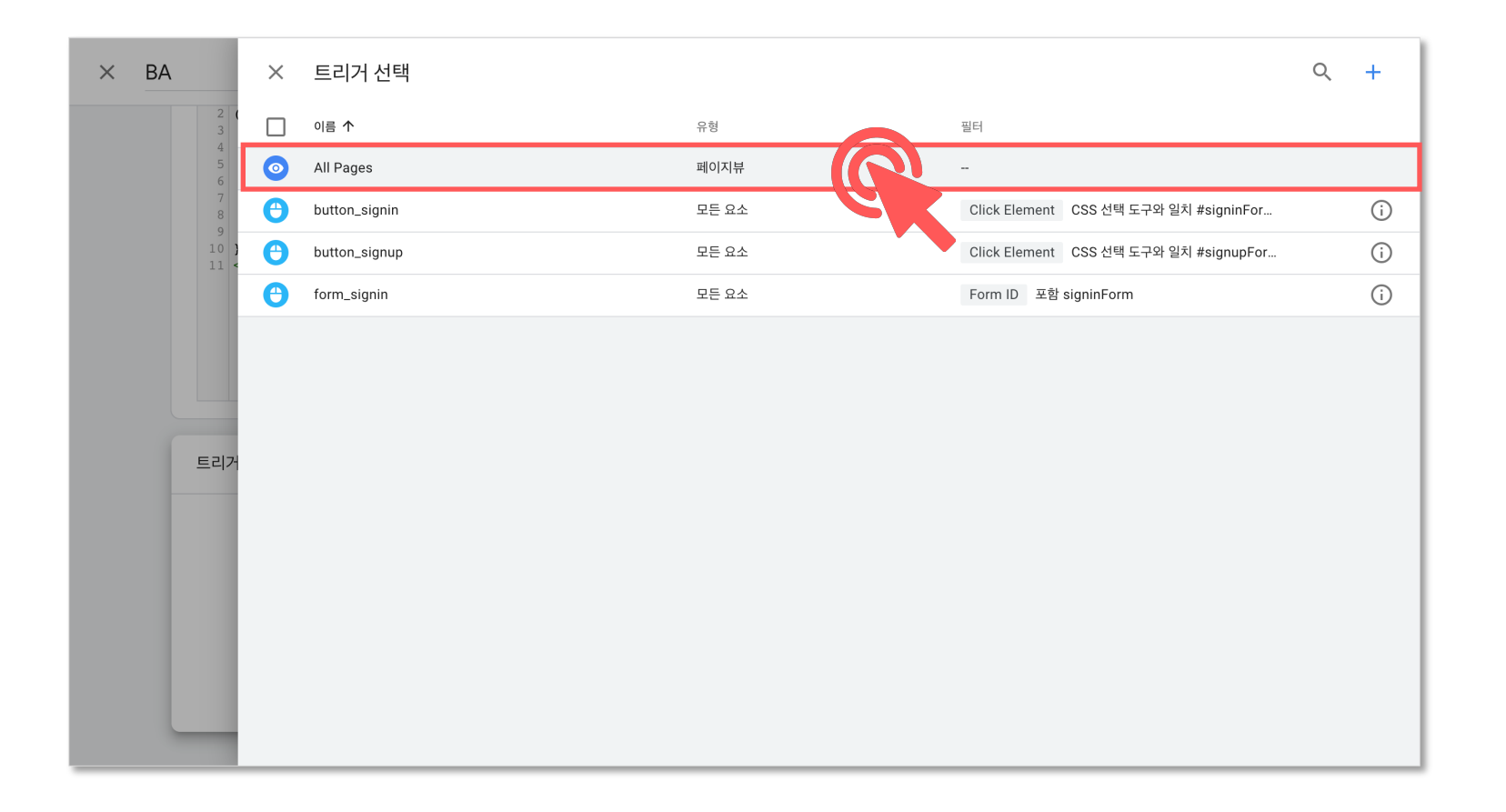

<저장> 버튼을 클릭해주세요.

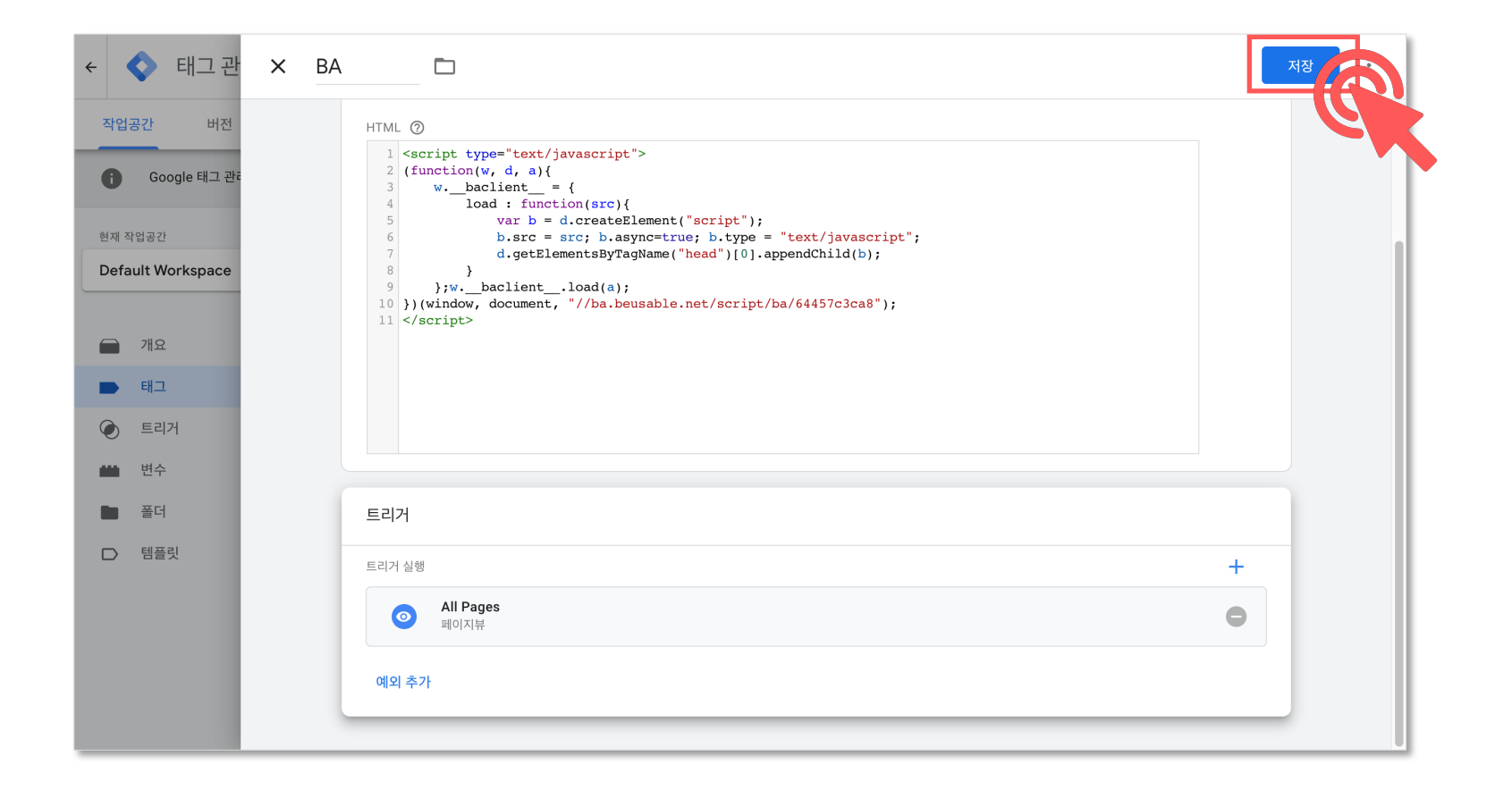

마지막으로 <게시> 버튼을 클릭하면 Google Tag Manager를 활용한 뷰저블 애널리틱스 트래킹 코드 설치가 완료됩니다.

| ← ◆ 태그 관리자 <sup>와</sup><br>₩   | ∈ শাস্ত > Beusably<br>/ww.beusably.net - | Q, 작업공간 검색                  |                       | 11 @ : «GRIT                 |                              |    |
|--------------------------------|------------------------------------------|-----------------------------|-----------------------|------------------------------|------------------------------|----|
| 작업공간 버전 관리지                    | ł                                        |                             | GTM-PDX7N8B           | 작업공간의 변경사항 수: 1 미리보기 제출      |                              |    |
| Google 태그 관리자 사용 정책과           | 서비스 약관이 업데이트되었습니다. 계속해서                  | l Google 태그 관리자를 사용하면 업데이트된 | ! 약관에 동의하는 것으로 간주됩니다. | . 약관 검토 닫                    |                              |    |
| 현재 작업공간<br>Default Workspace > | 태그                                       |                             |                       | Q. 새로 만들기                    |                              |    |
|                                | 이름 个                                     | 유형                          | 트리거 실행                | 최종 수정                        |                              |    |
| 🧰 개요                           | ads 전환 - signup                          | Google Ads 전환 추             |                       |                              |                              |    |
| 타그                             | BA                                       | 맞춤 HTML                     | ← 🔷 태그관 ×             | 변경사항 제출                      |                              | 게시 |
| ● 트리거                          | GA                                       | Google 애널리틱스:               | 작업공간 버전               |                              |                              |    |
| 변수 변수                          | GA - Pageview - Basic                    | Google 애널리틱스:<br>리틱스        | Google 태그 관리          | 제출 구성                        |                              |    |
| 표 폴더<br>D 템플릿                  | GA Event - signin                        | Google 애널리틱스:<br>리틱스        | 현재 작업공간               | ▲ 버전 게시 및 만들기<br>사이트 변경사항 푸시 | 버전 만들기<br>변경사항 저장 및 새 버전 만들기 |    |
|                                | GA Event - signin form                   | Google 애널리틱스:<br>리틱스        | Default Workspace     | 버전 이름 설명하는 이름 추가             |                              |    |
|                                | GA Event - signup                        | Google 애널리틱스:<br>리틱스        | - 개요                  | 버진 설명                        |                              |    |
|                                | google ads 전환 링커                         | 전환 링커                       | 타그                    | 변경사항의 자세한 설명 추가              |                              |    |
|                                |                                          |                             | ④ 트리거                 |                              |                              |    |
|                                |                                          |                             | 변수 변수                 |                              |                              |    |
|                                |                                          |                             | 프 프 프                 |                              |                              |    |
|                                |                                          |                             | ▶ 템플릿                 |                              |                              |    |
|                                |                                          |                             |                       | 환경에 게시                       |                              |    |
|                                |                                          |                             |                       | S Live 🗡                     |                              |    |
|                                |                                          |                             |                       |                              |                              |    |
|                                |                                          |                             |                       | 작업공가의 벼겨사한                   |                              |    |

Dive into data and UX With Beusable All-in-One Data Analytics Tool

## Thank you

www.4grit.com | www.beusable.net www.analytics.beusable.net | www.beusably.net

경기도 성남시 분당구 삼평동 670 유스페이스1 제3층 제A동 302호

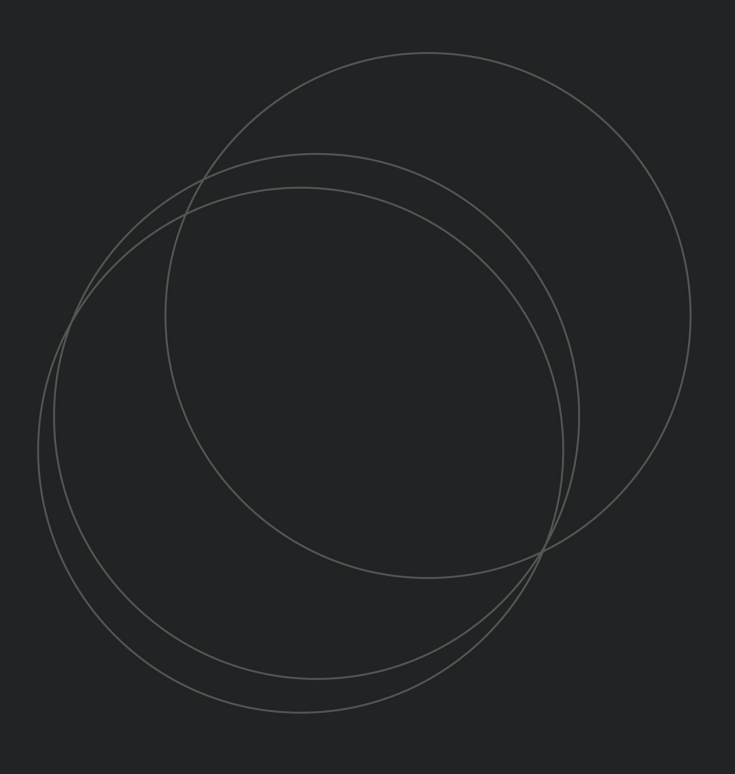

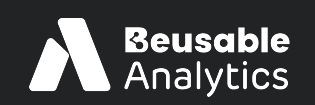

**FOUR GRIT** 

Beusable

Beusab*ly*